## Apple IDの取得方法

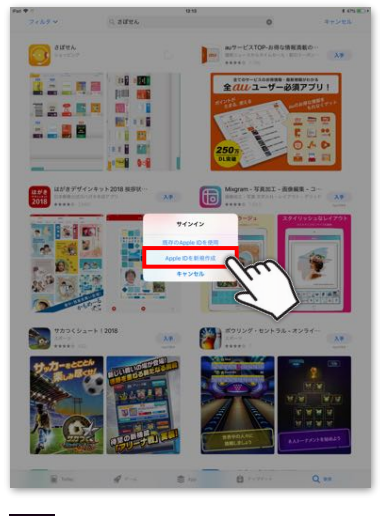

Apple IDを新規作成をタップ

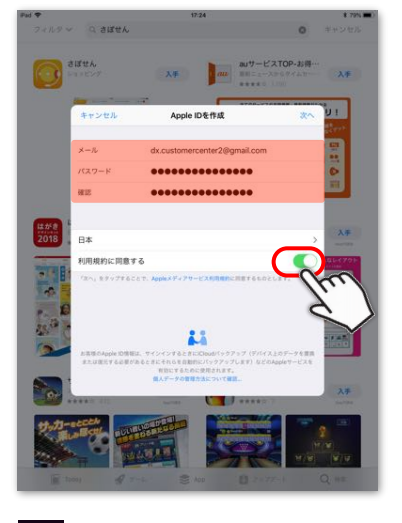

 ※メール欄には受信可能なメールア ドレスを入力してください
※パスワードは大文字、小文字、半 角英数の組み合わせで作成し管理 はご自身で厳重に行ってください

|                   | a diser.    |                 |           |         |
|-------------------|-------------|-----------------|-----------|---------|
|                   |             | λ <b>#</b> αυ   | ##### 100 | 入手      |
|                   |             | Apple ID& Bat   |           | 1.1     |
|                   | (0.) (0.10) | Apple to e that |           | der 1   |
|                   | 姓 (フリガナ)    | プラネット           |           | -       |
|                   | 名 (フリガナ)    | サポセン            |           | 0       |
|                   | 维           | プラネット           |           |         |
| 1.010             | 8           | さばせん            |           |         |
| 2018              | 生年月日        | 1995 / 6 / 1    |           | ~~~~    |
| 110               | セキュリティ質問    |                 |           | BL-C701 |
| -                 | 與約1         | 十代の頃の親友の名前に     | は?        | >       |
| C                 | 答え1         | 123             |           |         |
| St C              | 興雨2         | 憧れの職業は?         |           | ,       |
|                   | 答え2         | 456             |           |         |
| 0                 |             | THANK OF TOP    | 9+2++++   | 2.4     |
| <b>サッカー</b><br>第1 |             |                 |           | N NA    |
| Ter to            | 1 P         | -E 2 ADD        |           |         |

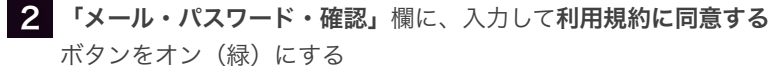

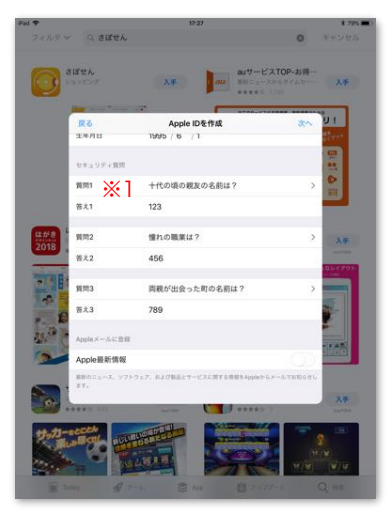

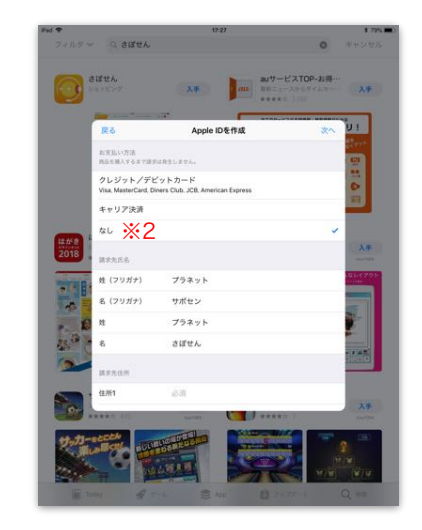

## 3 Apple IDを作成するのに必要な項目を順に入力する ※1 3つの質問は今後ログイン時に入力を求められるのでご自身で管理しておいてください ※2 カード情報は「なし」を選択します

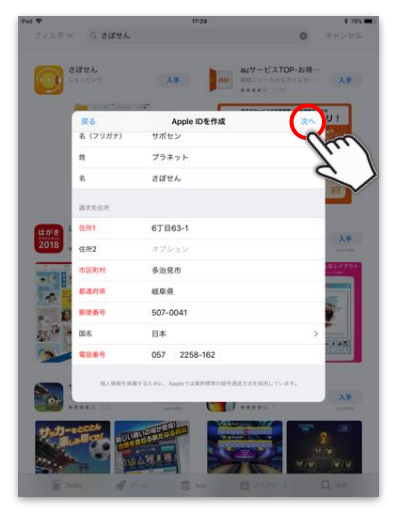

全て入力後**次へ**をタップすると Apple IDに登録したアドレス宛 に**確認コード**が送信されます

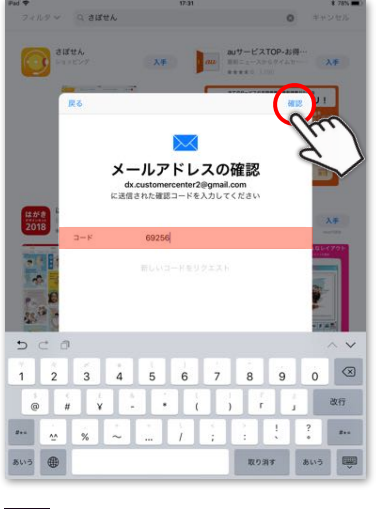

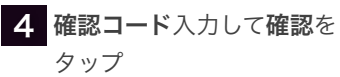

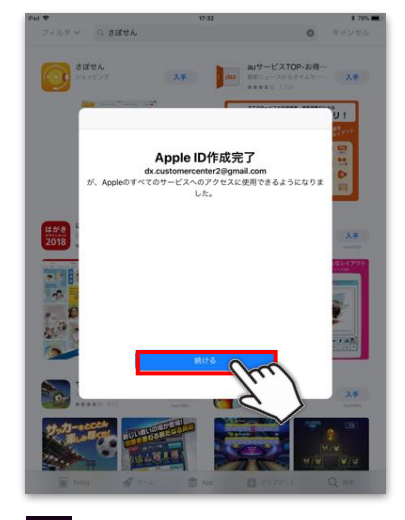

5 続けるをタップ